PASUL 1 – Descarcă și instalează Microsoft Authenticator pe telefonul mobil (urmărește pașii...)

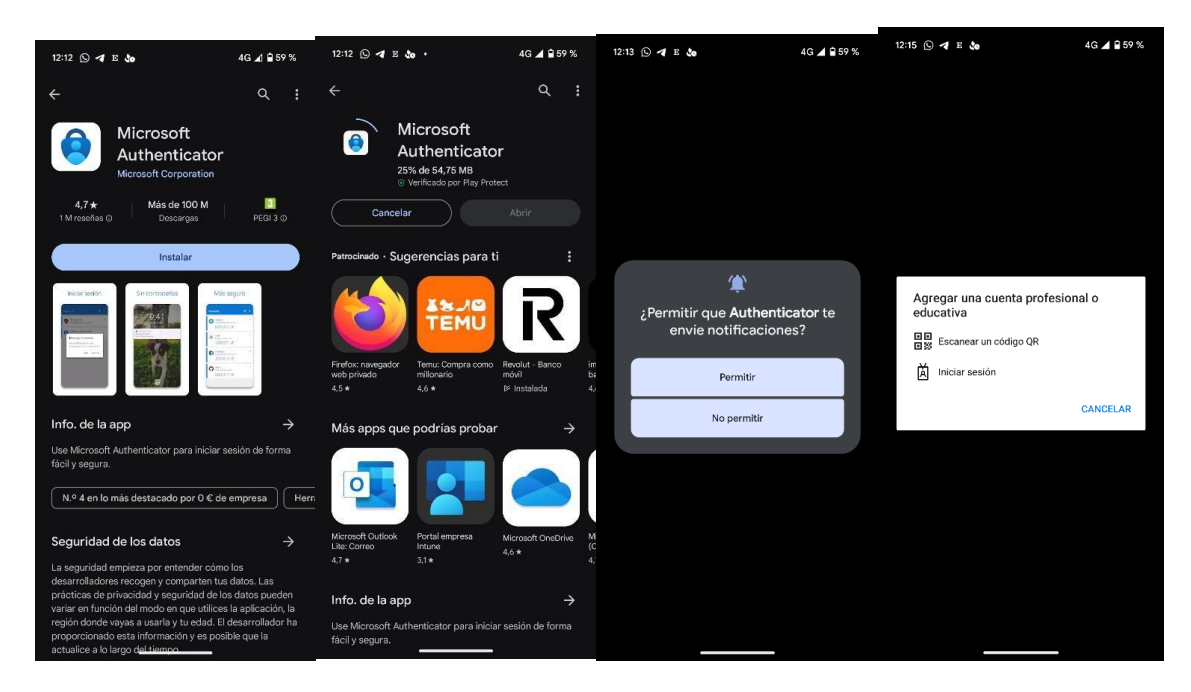

PASUL 2 – Pe un calculator din centrul educațional, accesează Portalul de Educație și identifică-te ca utilizator

- Intră în Office 365
- Accesează Setări (roata dințată)
- Selectează "Actualizează preferințele de contact"

|                                                                          |                                     |                           | Co Tratte to Auro                                                  |
|--------------------------------------------------------------------------|-------------------------------------|---------------------------|--------------------------------------------------------------------|
| C Educacyl Microsoft 365                                                 | P hear                              |                           | 1 <b>2 0</b> 2                                                     |
| Le damos la bienveriida a Microsoft 365<br>Recomendados                  |                                     | Instalar aphonisms $\sim$ | Configuración<br>Otra<br>Edució Secardi                            |
| 1                                                                        | -                                   |                           |                                                                    |
| DISPOSITIVOS<br>EN                                                       |                                     | SOSTEMBLE                 | Ndoma y zona horaria<br>Cantoar el idena -><br>Mode oscare         |
| Access rápido<br>Total Ö Alanto solantemente 88 Compartido 🗘 Favorit     | a) +                                | ₹ Cargar 🛛 📑 🖏            | Contraseña<br>Cantiar la compasaña ->                              |
| metodelet 1º Sourceoto 2023-2024                                         | Hare 3 horses                       |                           | Preferencias de contacto<br>Actualiçar preferencias de contacto -) |
| atopositivos de milhogar 2                                               | Ayar a las 19.29                    |                           |                                                                    |
| Convectoria, Curso, Evaluación Por Compatiencias                         | Ayer a las 10:54                    |                           |                                                                    |
| Dispositives an milhogae Jone Martin Pag d'A. com marcadores pies de pie | gina y ancabacadoc) dom a las 13/54 |                           |                                                                    |

# Apasă pe Informații de securitate

| × 4                 | 🕈 Zona de Usuarios 🛛 🗙 👫 Mi cuenta -      | Configuración y pr X +                 |        | - 0 X                |
|---------------------|-------------------------------------------|----------------------------------------|--------|----------------------|
| ÷                   | C      myaccount.microsoft.com/settingsa  | andprivacy/privacy                     |        | * 🛛 🜒 :              |
|                     |                                           |                                        |        | Todos los marcadores |
|                     | Mi cuenta 🗸                               |                                        |        | R & ? 🚭              |
| 6                   | MARIA JOSE<br>mjrodriguezhe@educa.jcyl.es | Configuración y privacidad             |        | Ì                    |
| 8                   | Información general                       | ldioma y región Privacidad             |        |                      |
| 8                   | Información de seguri                     | Opciones de datos                      |        |                      |
| 2                   | Contraseña                                | Historial de búsqueda de Microsoft     |        | ~                    |
| ð                   | Organizaciones                            | ① Administrar búsqueda de contactos    |        | ~                    |
| I 🕸                 | Configuración y privac                    | D Historial de interacción de Conillat |        | ~                    |
| &                   | Mis inicios de sesión                     |                                        |        |                      |
| -7                  | Aplicaciones de Office                    | Servicios                              |        |                      |
|                     | Suscripciones                             | Aplicaciones de Dynamics 365           |        | ~                    |
| œ                   | Mis aplicaciones                          | -∛Çi Conclusiones de los elementos     |        | ~                    |
| 8                   | Mis grupos                                |                                        |        |                      |
| <i><sup>0</sup></i> | Enviar comentarios                        | Aviso de la organización               |        |                      |
|                     |                                           | Condiciones de uso de Educacyl         | Ver    |                      |
|                     |                                           | Aviso de Microsoft                     |        |                      |
|                     |                                           | Declaración de privacidad de Microsoft | Ver    |                      |
|                     |                                           |                                        |        |                      |
| -                   | O Escribe aquí para buscar.               | H 😰 🧶 🔚 🗊 🗷 🚾 🧕 🗭 🗰 🤴 💁                | J 10°C | Despejado へ に        |

# Selectează Adaugă metodă de autentificare

| <ul> <li>Zona de Ultuarilit</li> </ul> | 👻 📰 My Sign-Inc (Security Info   M) – A                                                                         | • ( +                                      |               | υ ×                         |
|----------------------------------------|----------------------------------------------------------------------------------------------------|--------------------------------------------|---------------|-----------------------------|
| е -> а п тукат                         | ina.microsoft.com/iecunity-into                                                                                 |                                            |               | &ri☆ DI 🚺 î                 |
|                                        |                                                                                                    |                                            |               | 🗈 Take bei manatikees       |
| III Mix inicion de sesión              |                                                                                                    |                                            |               | a - 2 🚭                     |
| C. Information accord                  | Información de segu                                                                                             | ridad                                      |               |                             |
| it montain grants                      | Eutos son los mititados que una para inicia                                                                     | ar sesión en as caonte o restableor as con | trasoña.      |                             |
| 3/ Información de seguri               | The second second second second second second second second second second second second second second second se |                                            |               |                             |
| Dispositivos                           | + Agregar Matobo de Inicio de Parion                                                                            |                                            |               |                             |
| Contraseda                             | ere Contraente                                                                                                  | Otoma actualization<br>bace 7 allos        | Campian       |                             |
| 📾 Organizaciones                       | ¿Ha perdido el dispositivo? Corar todas L                                                                       | la actives                                 |               |                             |
| O fraction and a second                |                                                                                                    |                                            |               |                             |
|                                        |                                                                                                    |                                            |               |                             |
| Astronaut resember                     |                                                                                                    |                                            |               |                             |
|                                        |                                                                                                    |                                            |               |                             |
|                                        |                                                                                                    |                                            |               |                             |
|                                        |                                                                                                    |                                            |               |                             |
|                                        |                                                                                                    |                                            |               |                             |
|                                        |                                                                                                    |                                            |               |                             |
|                                        |                                                                                                    |                                            |               |                             |
|                                        |                                                                                                    |                                            |               |                             |
|                                        |                                                                                                    |                                            |               |                             |
|                                        |                                                                                                    |                                            |               |                             |
|                                        |                                                                                                    |                                            |               |                             |
|                                        |                                                                                                    |                                            |               |                             |
|                                        |                                                                                                    |                                            |               |                             |
|                                        |                                                                                                    |                                            |               |                             |
|                                        |                                                                                                    |                                            |               |                             |
| P. Escribe aqui para                   | burne 🖂 🙃                                                                                                    |                                            | 0 17 BB 15 07 | 10% Descripto 🗠 % 00 1810 💀 |

• Alege Selectează o metodă și Alege aplicația de autentificare

| 👻 🔕 Zeno de Usoarios                                                                                                    | 🗙 📕 My Sign Ita (Scearly Infe (M. 🔺 +                                                                                                    |                                        | - 0 ×                          |
|----------------------------------------------------------------------------------------------------|----------------------------------------------------------------------------------------------------|----------------------------------------|--------------------------------|
| ← → O 😫 mysignins                                                                                                    | microsoft.com/socurity info                                                                                                    |                                        | Re 🖈 🖬 🕚 i                     |
|                                                                                                    |                                                                                                    |                                        | C Istas in mendane             |
| III Mis ínícios de sesión 😔                                                                                                    |                                                                                                    |                                        | A 🤊 🚭                          |
| Hi Ministerio de reactor -      Catorna de ganat     Ministerio de regalor.     De tetrma de la ganat     De tetrma de la ganat     De tetrma de la ganate     De consensato     Consensato     Antonia de consens     Antonia de consens | Información de seguridad<br>tetre en tetre interior que seg pers entre este entre<br>entre en tetre interior de nece de secon<br>de construir<br>en guerrale de dispuellente Cener solar las contexes | to cardit a senarativary is presented. | A 7 💽                          |
|                                                                                                    |                                                                                                    |                                        |                                |
|                                                                                                    |                                                                                                    |                                        |                                |
| 🗧 🔎 Escribe aquí para ba                                                                                                    | ocal. 🛛 🔝 🧔                                                                                                    | 1 <b>0</b> 4 <b>0 0 0 0 0</b>          | 🤳 1070: Desgejada - 🔨 🕫 1930 🥰 |

# Aplicația de autentificare

| <ul> <li>Zona de Usuarios</li> </ul> | × 📲 My Sign-Ine   Security Info   Min. × +                                                  | - a ×                            |
|--------------------------------------|---------------------------------------------------------------------------------------------|----------------------------------|
| ← → C 📪 mysigni                      | nsmicrosoft.com/security-info                                                               | Na ☆ 🛛 🕕 :                       |
|                                      |                                                                                             | Todos los marcadores             |
| III Mis inicios de sesión            |                                                                                             | å ? 🚭                            |
| R Información general                | Información de seguridad                                                                    |                                  |
| ⅔ Información de seguri              | Estos son los metodos que usa para iniciar sesión en su cuenta o restablecer su contraseña. |                                  |
| Dispositivos                         | + Agregar método de inicio de sesión                                                        |                                  |
| 🔍 Contraseña                         | Contoserla Útima estualizados Canibar<br>Nace 7 años                                        |                                  |
| Organizaciones                       | ¿Ha perdido el dispositivo? Cerrar todas las sesiones                                       |                                  |
| A Configuración y privaci            |                                                                                             |                                  |
| Actividad regiants                   | Agregar un método 🛛 🕹                                                                       |                                  |
|                                      | ¿Qué método quiere agregar?                                                                 |                                  |
|                                      | Aplicación de autenticación                                                                 |                                  |
|                                      | Cancelar Agregar                                                                            |                                  |
|                                      |                                                                                             |                                  |
|                                      |                                                                                             |                                  |
|                                      |                                                                                             |                                  |
|                                      |                                                                                             |                                  |
|                                      |                                                                                             |                                  |
|                                      |                                                                                             |                                  |
|                                      |                                                                                             |                                  |
|                                      |                                                                                             |                                  |
|                                      |                                                                                             |                                  |
| 🖯 🔎 Escribe aquí para                | buscar. 🕂 😰 🧶 📰 🖄 📲 🧿 🗘 🖼 🦓                                                                 | ● 6°C Nublado へ 💭 🕼 25/01/2024 💀 |

Te va avertiza în cazul în care nu ai instalat deja Microsoft Authenticator pe telefonul mobil.

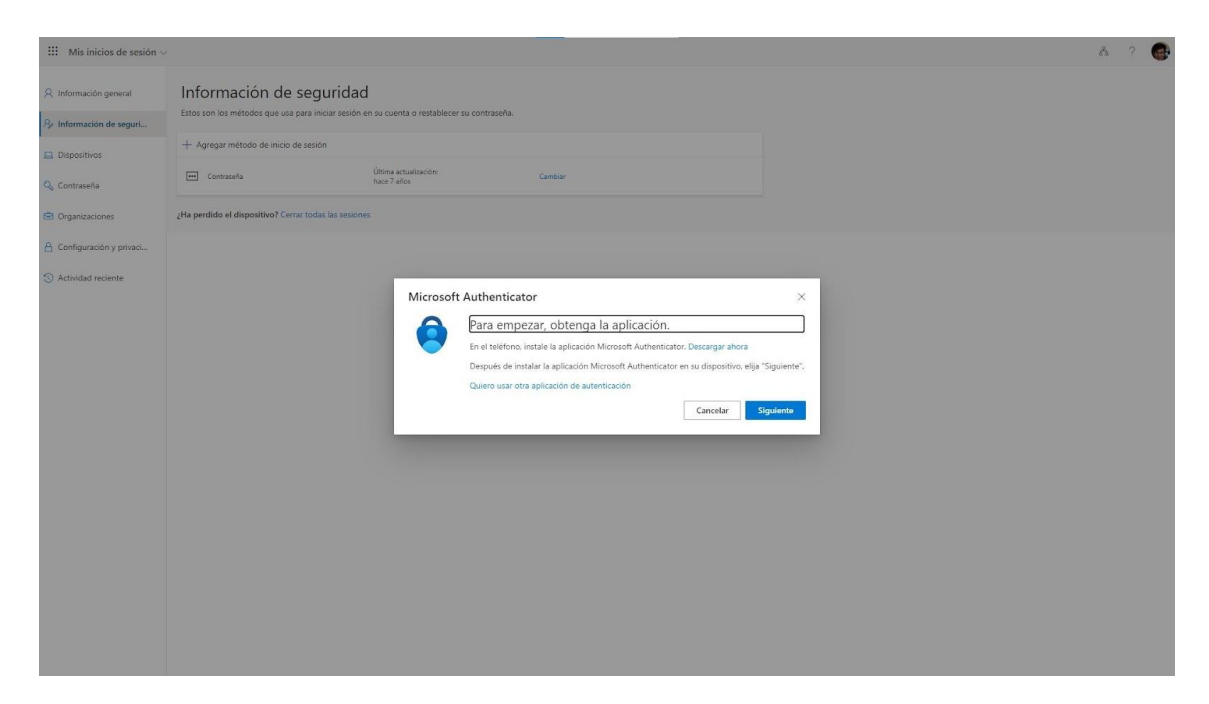

Apoi trebuie să configurezi cu contul tău de "Educa".

| III Mis inicios de sesión $\vee$       |                                                                                             | 68 | ? | 8 |
|----------------------------------------|---------------------------------------------------------------------------------------------|----|---|---|
| R Información general                  | Información de seguridad                                                                    |    |   |   |
| 𝒫 Información de seguri                | Estos son los metodos que usa para iniciar seisón en su cuenta o restablecer su contraseña. |    |   |   |
| 🖽 Dispositivos                         | + Agregar métrodo de inicio de seción                                                       |    |   |   |
| 🖏 Contraseña                           | Contracella Ultrea actualización Cambian<br>Naz 7 años                                      |    |   |   |
| 🖾 Organizaciones                       | ¿Ha perdido el dispositivo? Cerrar todas las sesiones                                       |    |   |   |
| 🔒 Configuración y privaci              |                                                                                             |    |   |   |
| <ul> <li>Actividad reciente</li> </ul> | Microsoft Authenticator                                                                     |    |   |   |

Selectează Cont de lucru sau educațional.

Cu telefonul pregătit, trebuie să scanezi codul QR.

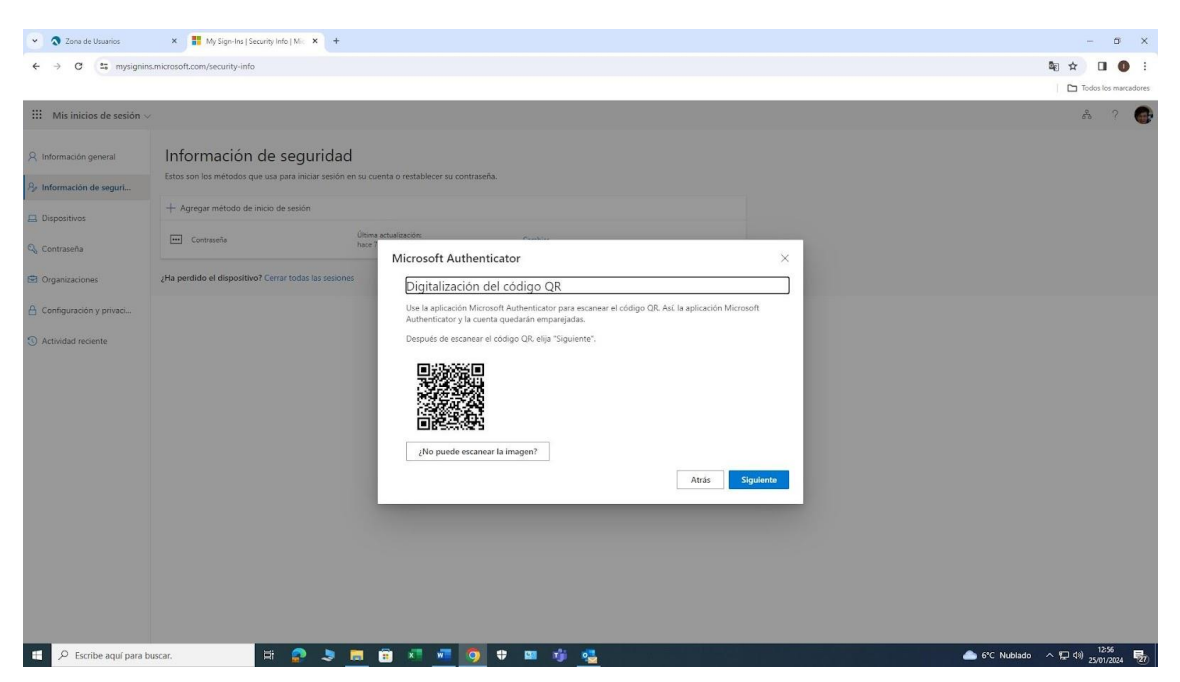

Microsoft Authenticator va genera un cod de 6 cifre.

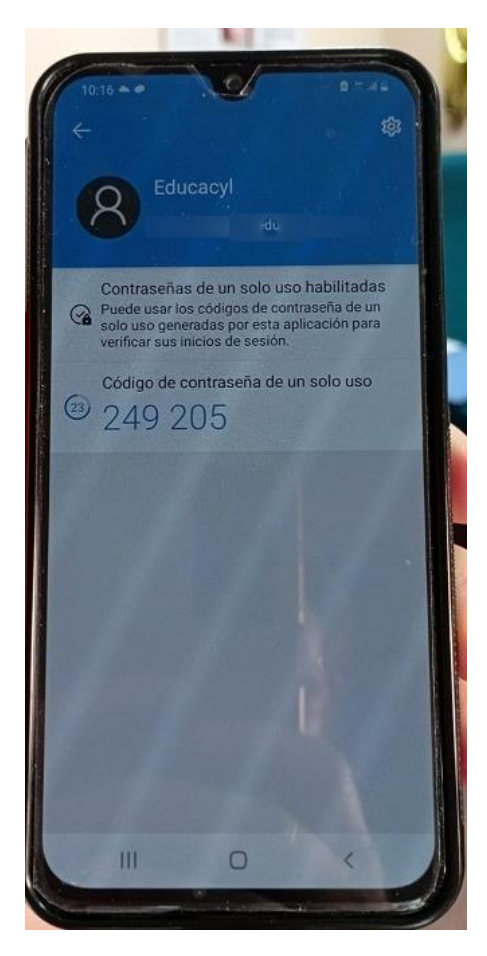

Trebuie să introduci acel cod.

| 👻 🔕 Zona de Usuarios                  | X 📲 My Sign-Hei ( Security Inte ) Min X +                                                                                                    | - 0 X                                    |
|---------------------------------------|----------------------------------------------------------------------------------------------------|------------------------------------------|
| ← → ♂ 🗳 mysigni                       | s:microsoft.com/recurity-info                                                                                                    | te ☆ 🛛 🌒 :                               |
|                                       |                                                                                                    | Todos los marcadores                     |
| III Mis inicios de sesión             |                                                                                                    | å ? 🚱                                    |
| R Información general                 | Información de seguridad                                                                                                    |                                          |
| P₂ Información de seguri              | Estos son los métodos que lusa para iniciar sesión en su cuenta o restablecer su contraveña.                                                             |                                          |
| 🚊 Dispositivos                        | + Agregar método de inicio de sesión                                                                                                    |                                          |
| 🔍 Contraseña                          | Contracelia Unione actualización Cambian                                                                                                    |                                          |
| 🖾 Organizaciones                      | ¿Ha perdido el dispositivo? Cerrar todas las sesiones                                                                                                    |                                          |
| A Configuración y privaci             | Microsoft Authenticator ×                                                                                                    |                                          |
| <ol> <li>Actividad recente</li> </ol> | Especificar el código           Cotas el código de ó diglas que se muestra en la aplicación Microsoft Authenticator.           @27372             Atrais |                                          |
| Escribe aquí para                     | assar. 🖽 🔊 🐌 📰 🗐 📲 🗿 🛡 🖿 🧳 🤐                                                                                                    | BEX 35 0.94% ∧ 및 40 1258 및 18EX 35 0.94% |

Codul este valabil timp de **30 de secunde**.

Dacă observi că nu vei avea timp să-l introduci, este mai bine să aștepți să fie generat un altul.

| - → C == mysign         |                                                                                                    |                      |
|-------------------------|----------------------------------------------------------------------------------------------------|----------------------|
|                         | ins.microsoft.com/security-info                                                                                                    | \$a ☆ □ <b>0</b> :   |
|                         |                                                                                                    | Todos los marcadores |
| Mis inicios de sesión   | ×.                                                                                                    | å ? <b>@</b>         |
| Información general     | Información de seguridad                                                                                                    |                      |
| Información de seguri   | Estos son los métodos que usa para iniciar sesión en su cuenta o restablecer su contraseña.                                                                        |                      |
| Dispositivos            | You're using the most advisable sign-in method where it applies.<br>Sign'n mend whe most advisable i varvaitable them of whardware a solariofin advismation addigo |                      |
| Contraseña              | + Agregar método de inicio de sesión                                                                                                    |                      |
| I Organizaciones        | Contrusela Útima actualización: Cambiar<br>hace 7 años Cambiar                                                                                                    |                      |
| Configuración y privaci | Aplicación de autenticación<br>Contratello de un tralo uno basada en el tiempo (10 Eliminar                                                                        |                      |
| Actividad reciente      | His service at disposition? Carry torks by regional                                                                                                    |                      |
|                         | Ciri berningen reformante restan some un semesture                                                                                                    |                      |
|                         |                                                                                                    |                      |
|                         |                                                                                                    |                      |
|                         |                                                                                                    |                      |
|                         |                                                                                                    |                      |
|                         |                                                                                                    |                      |
|                         |                                                                                                    |                      |
|                         |                                                                                                    |                      |
|                         |                                                                                                    |                      |
|                         |                                                                                                    |                      |
|                         |                                                                                                    |                      |

### ALTE CONSIDERAȚII DE LUAT ÎN CONSIDERARE

Dacă accesezi contul din rețeaua centrelor educaționale, NU va fi necesar acest proces: vei continua să accesezi ca până acum.

| Outlook                                                                                                    |  |  |
|----------------------------------------------------------------------------------------------------|--|--|
| Microsoft                                                                                                    |  |  |
| mjrodriguezhe@educa.jcyl.es                                                                                            |  |  |
| Especificar el código                                                                                                  |  |  |
| <ul> <li>Escriba el código que se muestra en la<br/>aplicación de autenticación en su dispositivo<br/>móvil</li> </ul> |  |  |
|                                                                                                    |  |  |
| No volver a preguntar en 180 días                                                                                      |  |  |
| Mas información                                                                                                    |  |  |
| Cancelar Comprobar                                                                                                    |  |  |

### Atenție la această casetă!

Aceasta este activată în mod implicit, ceea ce înseamnă că, dacă nu o dezactivezi, atunci când încerci să accesezi de pe același dispozitiv în afara rețelei centrelor, nu ți se va cere din nou codul până la trecerea a 180 de zile. Atenție dacă folosești un calculator partajat!

Dacă ai nevoie de alte detalii sau modificări, spune-mi!